Informe de Rendimentos 2025 exercício 2024 - Banesprev

Para consulta acesse o site: <u>www.banesprev.com.br</u> e siga as orientações abaixo:

## Planos V e Pré-75

- 1. Faça Login na área logada
- 2. Acesse o item "Informe de Rendimento", no canto esquerdo da página
- 3. Selecione o ano desejado
- 4. Clique em "Baixar Informe"

## **Demais Planos**

- 1. Faça Login na área logada:
- 2. Acesse o "Meu Perfil"
- 3. Localize o menu Homeprev Benefícios
- 4. Clique em Informe de Rendimentos
- 5. Preencha o ano que deseja
- 6. Clique na lupa
- 7. Aguarde gerar o link
- 8. Clique no link para abrir o informe de rendimentos em PDF, que poderá ser impresso ou armazenado conforme sua necessidade

## Login na Área Logada

| banesprev                                                                                                    | Pesquisa Buscar<br>Voltar ao Site Principal Acesse aqui Novo Plano CD                                                                                                    |
|----------------------------------------------------------------------------------------------------|----------------------------------------------------------------------------------------------------|
| O BANESPREV   PLANOS DE BENEFÍCIOS                                                                                                    | NOTÍCIAS E COMUNICADOS   SERVIÇOS E ORIENTAÇÕES   PRESTAÇÃO DE CONTAS   ATENDIMENTO                                                                                                    |
| SIMULADORES - FORMULÁRI                                                                                                    | IOS - EMPRÉSTIMOS - ATUALIZAÇÃO CADASTRAL - ESPAÇO DOS CONSELHEIROS                                                                                                    |
| Por favor digite abaixo seus diados para acesso.   CPF:   Data de nascimento:   Senha:   Por questões de segurança, digite os números abaixo para validar o seu login.   65772.   Aurger   Esqued minha senta                                         | MPORTANTE: Ulilize sau CPF e Data de Nascimento previamente cadastradas como<br>rodenciais de acesso. Se este é o seu primeiro acesso ulilizando o CPF, citupe no boldo<br>reservante de divida ou problema, entre em contato com a nossa Central de Atendimento<br>unizo um dois canaria suatorio (vega o rodeade da página).<br>RECADASTRAR SENIM |
| Rua Boa Vista, 293 - Térreo - Centro Silo Paulo<br>Fones: 3004-1001 (Regiões Metropolitanos) o<br>E-mail: banesprexitendimento@sentander.cor<br>Hiorário de Atendimento Pessoail: De segunda<br>(telefone/email): segunda a socta- <u>feira das O</u> | o - SP - CEP: 01014-915<br>w 0890-705-1001 (Demais localidades)<br>mbr<br>a sexta-feira das 09h ås 17h - Demais atendimentos<br>b ås 18h. Trabalhe Conosco                                                                                                    |
|                                                                                                    | Convrintit@2022 - Todas as dimitas estão resenvados                                                                                                    |
|                                                                                                    |                                                                                                    |

## Acessar Meu Perfil

•

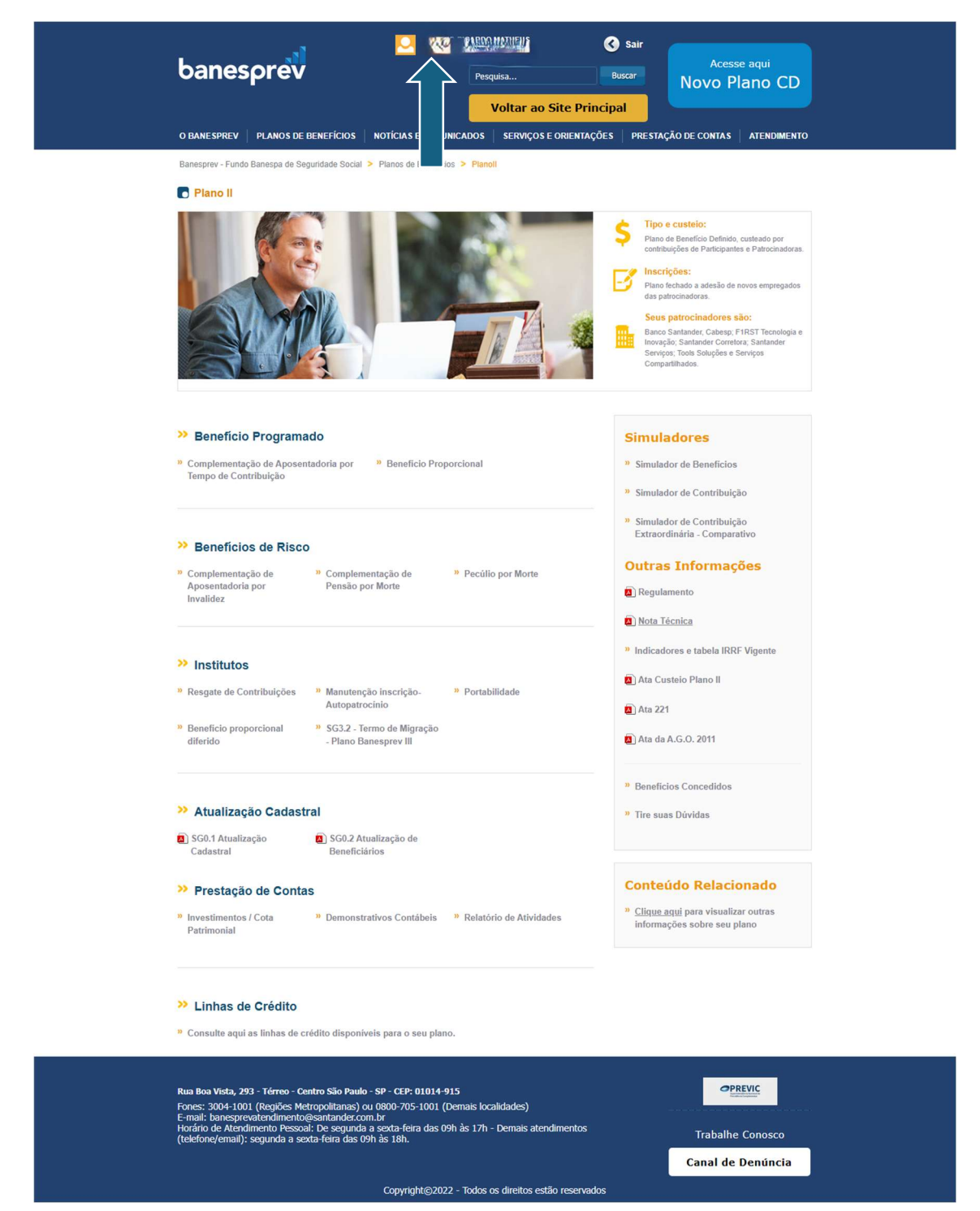

| Voltar ao Site Principal |                                                                                                    |                                                  |                       |                 |  |  |
|--------------------------|----------------------------------------------------------------------------------------------------|--------------------------------------------------|-----------------------|-----------------|--|--|
| BANESPREV                | PLANOS DE BENEFÍCIOS NOTÍCIAS E COMUNICA                                                                                         | ADOS SERVIÇOS E ORIENTAÇÕE                       | ES PRESTAÇÃO DE CONTI | AS ATENDIMENTO  |  |  |
| SI                       | MULADORES - FORMULÁRIOS - EMPRÉSTIMO                                                                                             | S - ATUALIZAÇÃO CADASTRA                         | L - ESPAÇO DOS CONSE  | LHEIROS         |  |  |
|                          |                                                                                                    |                                                  |                       |                 |  |  |
|                          | MEU PERFIL                                                                                                    |                                                  | HOMEPREV              |                 |  |  |
| Meu                      | Nome                                                                                                    |                                                  |                       |                 |  |  |
| Perfil                   | Email                                                                                                    |                                                  | > Dados Participar    | nte             |  |  |
|                          | CPE                                                                                                    |                                                  | > Dados Depender      | ntes            |  |  |
| tualização<br>Cadastral  |                                                                                                    |                                                  | > Consultar Histor    | ico de adesão   |  |  |
| -                        | SELECIONE ABAIXO O PLANO SOBRE O QUAL DESEJ                                                                                      | A OBTER INFORMAÇÕES                              | CAPITALIZAÇÃ          | ÃO              |  |  |
| Trocar                   | PLANO II                                                                                                    | + SOBRE O PLANO                                  | > Consulta Reserv     | а               |  |  |
| Senna                    | CNPB 1994000619                                                                                                    |                                                  | > Movimentação d      | le Contribuição |  |  |
| Fale                     | STATUS DA ATUALIZAÇÃO CADASTRAL                                                                                                  |                                                  |                       | onenbaição      |  |  |
| Conosco                  | ✓ Atualização Cadastral (gravada em 22)                                                                                          | 10/2024 11:32:26)                                | > Demonstrativo d     | e Pagamentos    |  |  |
|                          |                                                                                                    | > Informe de Reno                                | dimentos              |                 |  |  |
| Voltar ao<br>Portal      | Histórico de alterações                                                                                                    | 5                                                |                       | V               |  |  |
|                          | STATUS DA PROVA DE VIDA                                                                                                    |                                                  | EMPRESTIMO            | noréctimo       |  |  |
|                          | Preus de Mide (essuede aux coldoroos)                                                                                            | 141-25-04) Americada                             | > Extrato de Empr     | éstimo          |  |  |
|                          | <ul> <li>Prova de vida (gravada em 22/10/2024</li> </ul>                                                                         | + 11.35.04)- Aprovado                            |                       |                 |  |  |
|                          | Últimas provas de vida enviadas                                                                                                  | 8                                                |                       | us<br>nder      |  |  |
|                          | Upload arquivo prova de vida: ex.: Extrato do INSS atua                                                                          | lizado                                           | 7 Plano 11 - Santa    | nuer            |  |  |
|                          | Escolher arguivo                                                                                                    |                                                  |                       |                 |  |  |
|                          | Locandi arquito                                                                                                    | Enviar                                           |                       |                 |  |  |
|                          | FATCA                                                                                                    |                                                  |                       |                 |  |  |
|                          | VOCÉ TEM ALGUMA RELAÇÃO COM O ESTADOS UNIDOS (<br>CASO TENHA, FAVOR PREENCHER O FORMULÁRIO DISPO<br>E FAZER O UPLOAD DO ARQUIVO. | DU OUTRO PAÍS?<br>NÍVEL NO LINK ABAIXO, SALVÁ-LO |                       |                 |  |  |
|                          | Envio de arquivo FATCA - Baixe aqui o formulário                                                                                 |                                                  |                       |                 |  |  |
|                          | Feedber erzuhre Neebum erzuhre esselbide                                                                                         | ( Textus )                                       |                       |                 |  |  |

Rua Boa Vista, 293 - Térreo - Centro São Paulo - SP - CEP: 01014-915 Fones: 3004-1001 (Regiões Metropolitanas) ou 0800-705-1001 (Demais localidades) E-mail: banesprevatendimento@esantander.com.br Horário de Atendimento Pessaol: De segunda a secta-feira das 09h às 17h - Demais atendimentos (telefone/email): segunda a secta-feira das 09h às 18h.

Copyright©2022 - Todos os direitos estão reservados

Trabalhe Conosco

| Benefícios - In           | forme de Rendin                                   | nentos                             |  |  |
|---------------------------|---------------------------------------------------|------------------------------------|--|--|
| articipante: www.w.w      | рь.,                                              |                                    |  |  |
| Ano: 2024                 |                                                   |                                    |  |  |
| Q Para visualizar o compr | ovante de rendimentos, favor digitar o ano de ref | ferência e clicar na lupa ao lado. |  |  |
|                           |                                                   |                                    |  |  |
|                           |                                                   |                                    |  |  |
|                           |                                                   |                                    |  |  |
|                           |                                                   |                                    |  |  |
|                           |                                                   |                                    |  |  |
|                           |                                                   |                                    |  |  |
|                           |                                                   |                                    |  |  |
|                           |                                                   |                                    |  |  |
|                           |                                                   |                                    |  |  |
|                           |                                                   |                                    |  |  |
|                           |                                                   |                                    |  |  |
|                           |                                                   |                                    |  |  |
|                           |                                                   |                                    |  |  |
|                           |                                                   |                                    |  |  |

Comprovante de Rendimentos

Pelatório Processado

Relatório processado. Para abir o relatório, clique no link abaxo.
Comprovante de Rendimentos 2024 (62 KB)

Clique no link para abrir o informe de rendimentos em PDF, que poderá ser impresso ou armazenado conforme sua necessidade.